# Smart Chauffeur Display Guide

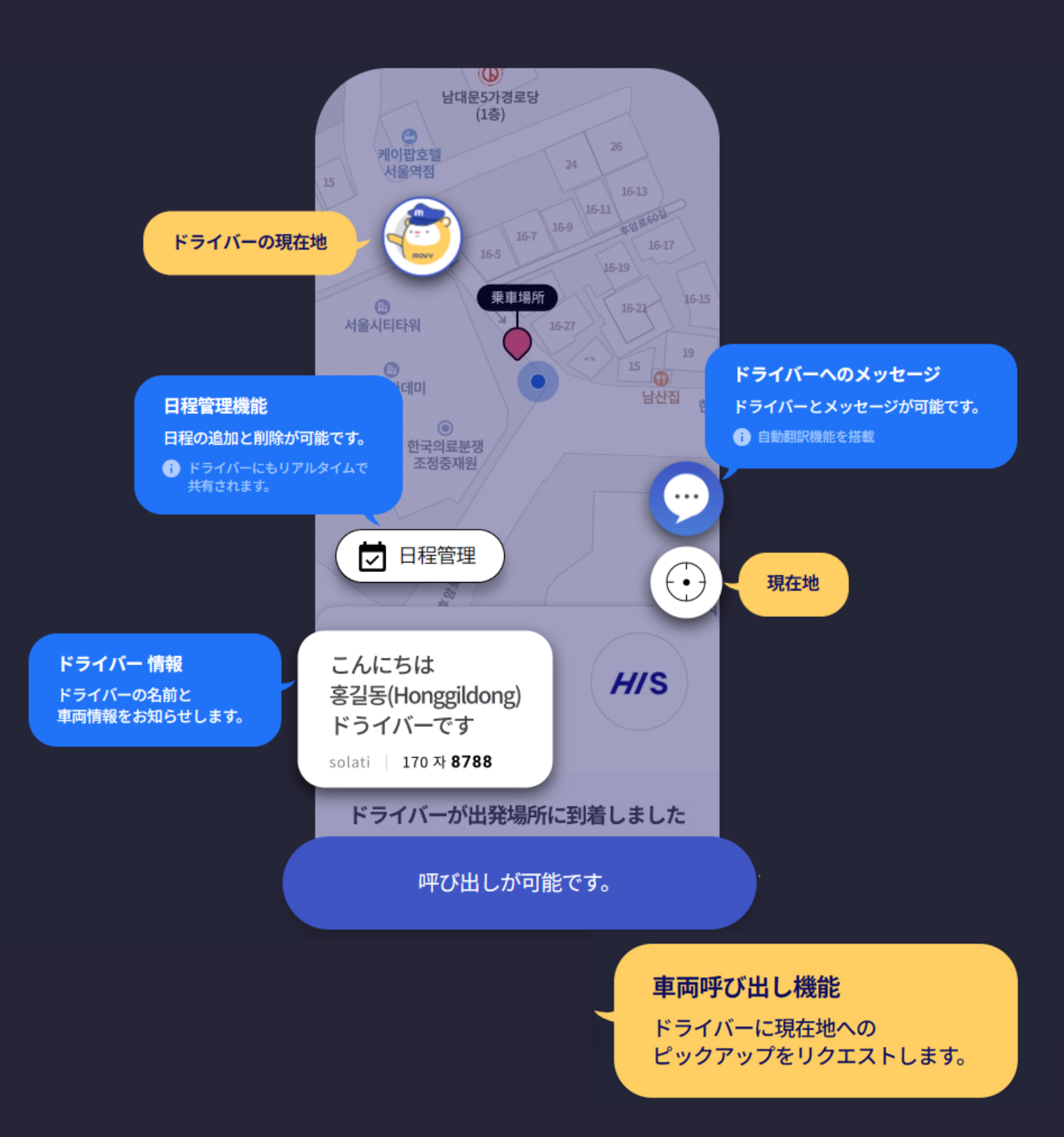

### 搭乗までのプロセスご案内

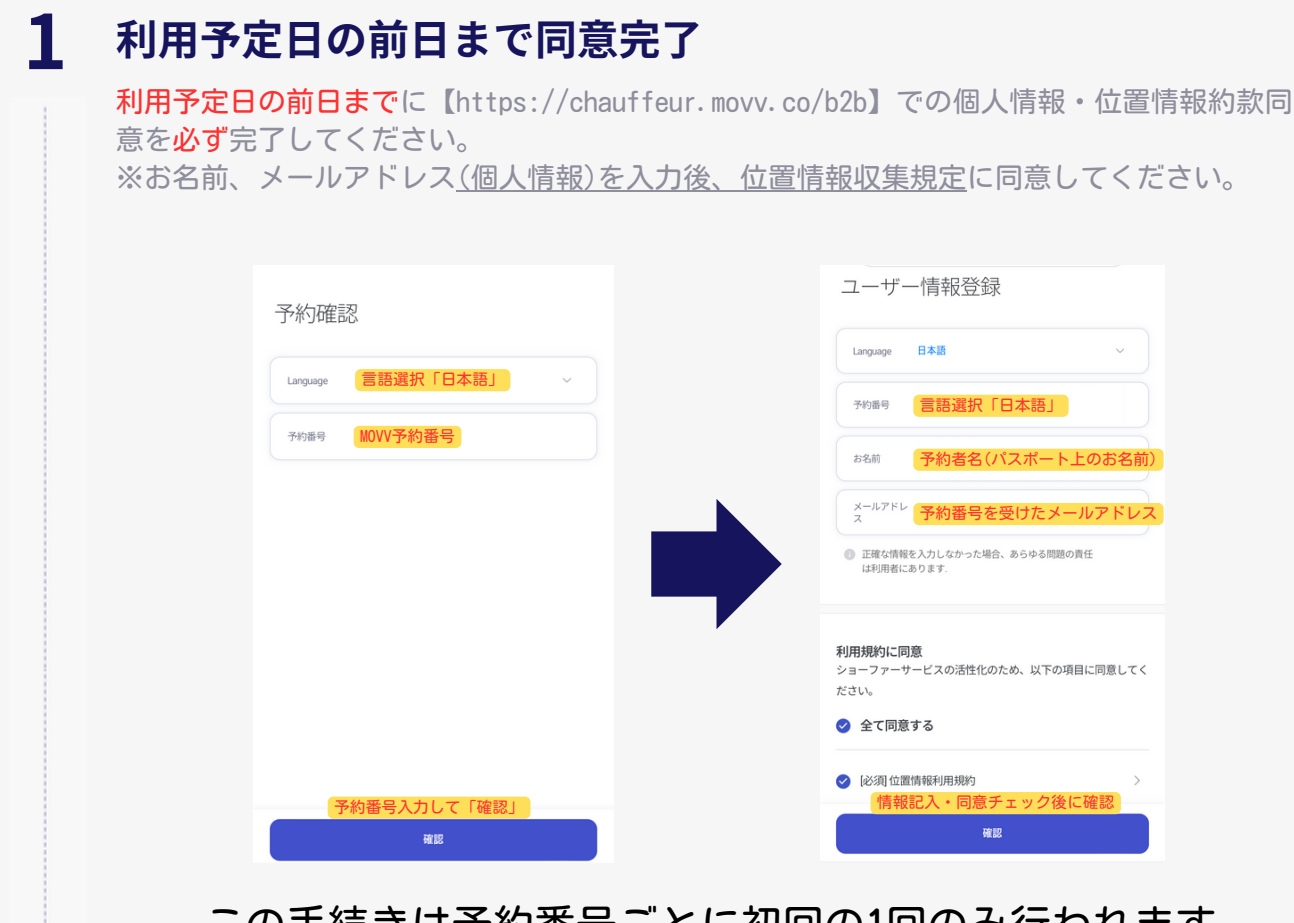

## この手続きは予約番号ごとに初回の1回のみ行われます。

#### **2** 車を呼び出しして搭乗

①決められたピックアップ場所まで移動してください。
②スマートショーファーサービスで車の呼び出しを利用してください。
※呼び出した車の番号は必ず確認してから搭乗してください。

#### ネットワークの問題などで、スマートショーファーサービス利用に問題 があった場合には?

①希望ピックアップ時間から20分が過ぎても呼び出しがなかった場合、希望時間から30分後までに担当のショーファーが向かいます。
②お客様がピックアップ場所にいない場合、駐車場へ戻って待機→60分後に再訪問してもお客様がいない場合にはFREE WAITING時間切れとなり、H.I.S. 側へ案内後に待機中の車の回送
③お客様とショーファーが会えた場合にはログイン方法の案内方法を紙でお配りする予定

ex)希望時間16:00の場合、16:20まで呼び出しがなかったら→16:30に担当ショーファ ーがピックアップ場所まで移動して、約5分間待機→お客様と会えなかった場合には駐車場へ復帰→ 17:00、もう一度ピックアップ場所へ移動して5分間待機(会えなかったら、待機後回送)

## 担当ドライバー呼び出しのご案内

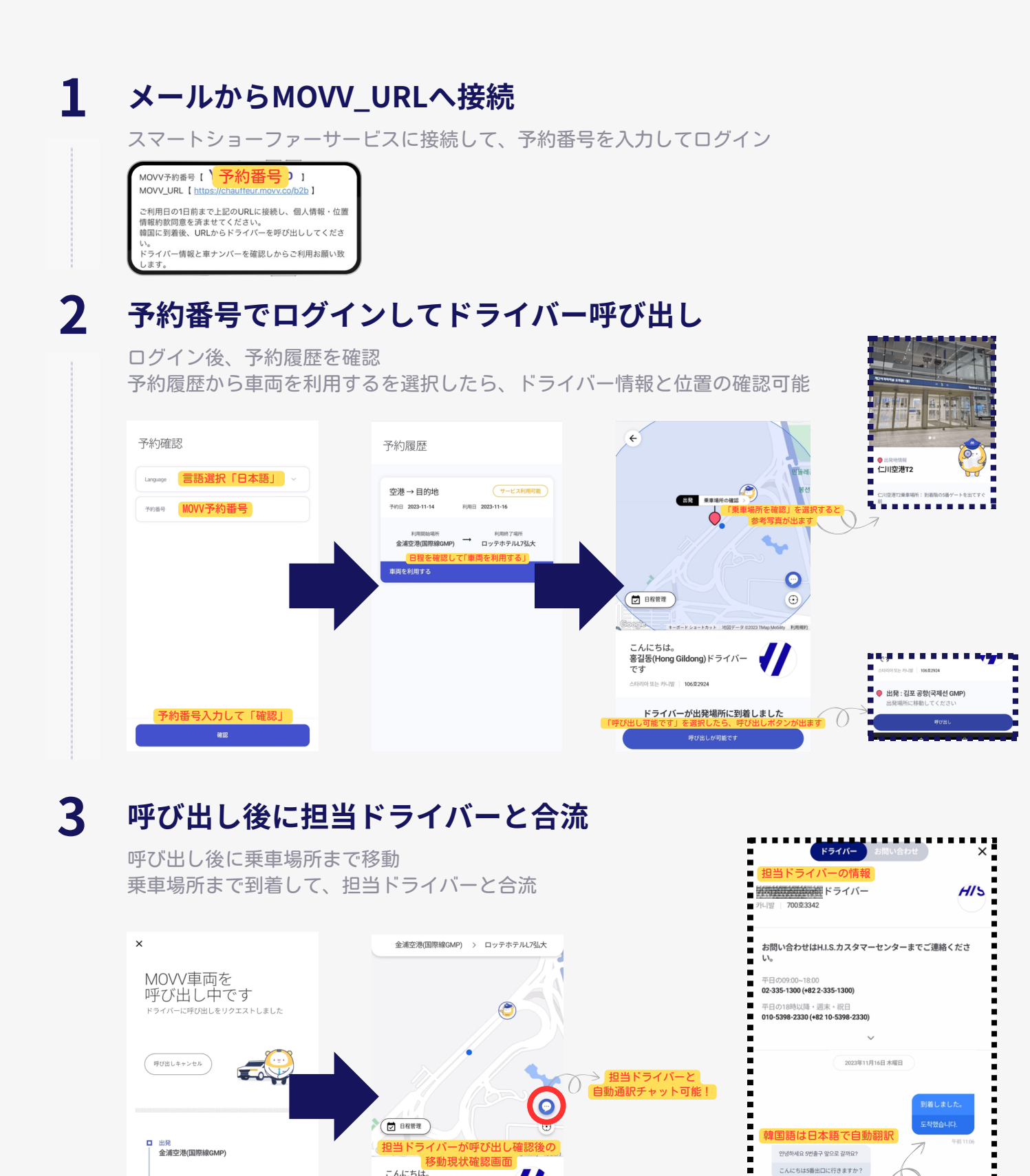

移動現状確認画面のイメージの「・・・」を押したら、ドライバーと自動通訳チャットができます。

チャット画面

홍길동(Hong Gildong)ドライバー

出発場所へ車両が移動しています

到着 ロッテホテルL7弘大

( e j

呼び出し中の画

担当ドライバーと連絡がしたい時は?